## How to Submit an Absence in GENESIS \*Must Submit by 8:00 AM\*

**Step 1:** Go to <u>www.roxbury.org</u> and click on the Genesis Parent Portal icon, then login.

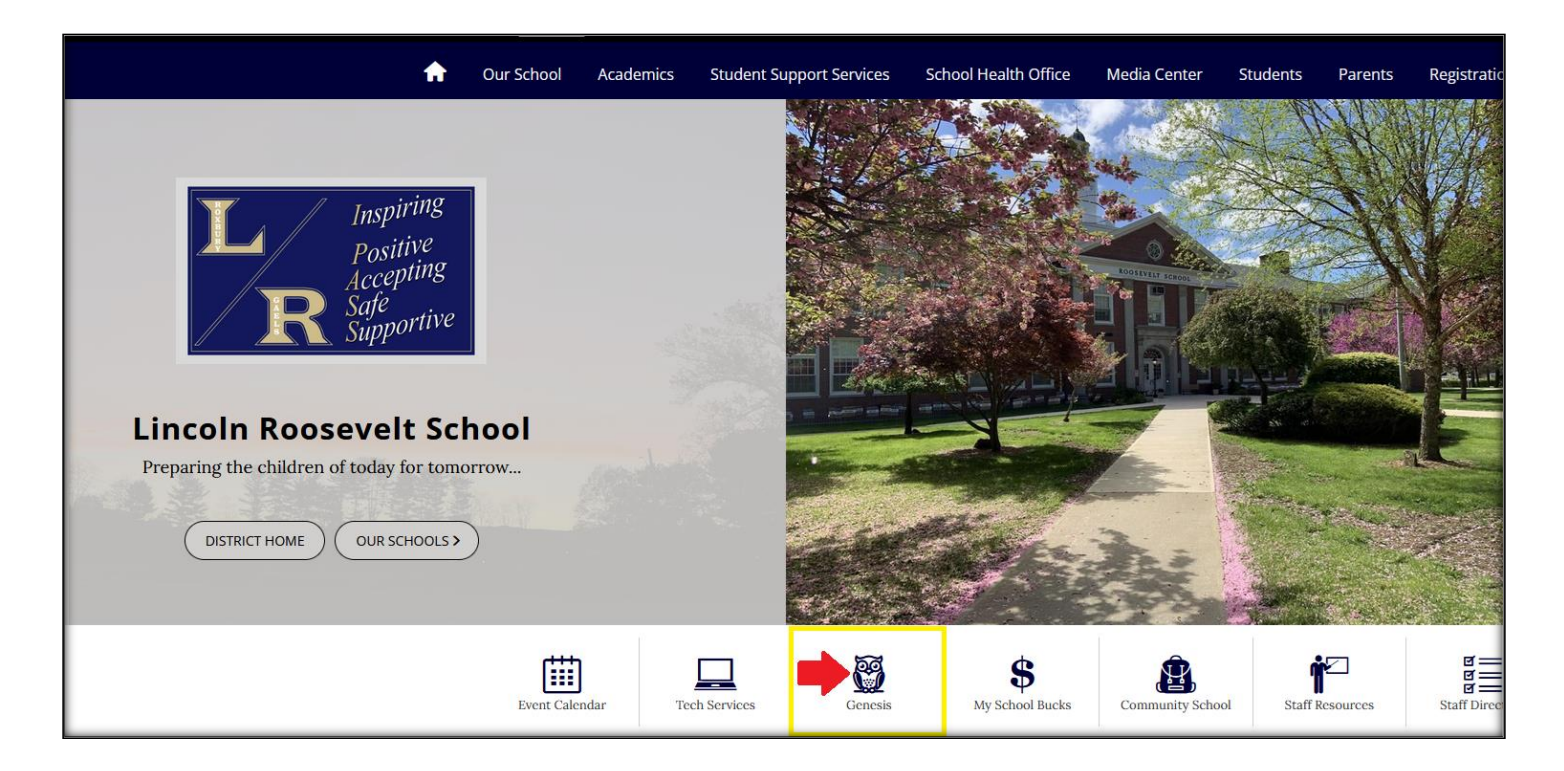

**Step 2:** Select Student Data  $\rightarrow$  Attendance  $\rightarrow$  Notify Office. Select "Absent" from the drop-down menu, enter the "On" and "Up through" dates, select the child, and include a brief reason for the absence. Click the green "Submit to Office" button to send the notification.

| & Student Data   | Please be advised that not all information shown may be curren<br>extra credit or other grades. If you have any questions or wish to<br>individual teacher. | Please be advised that not all information shown may be current. Gradebooks may not reflect ungraded assignments,<br>extra credit or other grades. If you have any questions or wish to discuss your child's progress, please contact the<br>individual teacher. |  |
|------------------|----------------------------------------------------------------------------------------------------|----------------------------------------------------------------------------------------------------|--|
| Summary          |                                                                                                    |                                                                                                    |  |
| Assessments      |                                                                                                    |                                                                                                    |  |
| Attendance       | Notify Attendar                                                                                                    | Notify Attendance Office                                                                                                    |  |
| Daily Attendance | rou may only nearest acce once                                                                                                    | about today and/or intere dates.                                                                                                    |  |
| Notify Office    | Student will be:                                                                                                    | Absent ~                                                                                                    |  |
| Pickup           | On Date:                                                                                                    | 03/04/2024 🚞                                                                                                    |  |
| Покар            | Up through and including (may leave blank):                                                                                                    | 03/04/2024 🚞                                                                                                    |  |
| Grading          | Check off each student for whom this pertains:                                                                                                    |                                                                                                    |  |
| Fees And Fines   | 🖌 [Student Name]                                                                                                    |                                                                                                    |  |
| Gradebook        |                                                                                                    |                                                                                                    |  |
| Scheduling       | Please leave a brief reason for the attendance request:                                                                                                    | Please leave a brief reason for the attendance request:                                                                                                    |  |
| Documents        | My child has a fever and sore throat                                                                                                    |                                                                                                    |  |
| Forms            |                                                                                                    |                                                                                                    |  |
| Letters          |                                                                                                    |                                                                                                    |  |
|                  | Submit to Of                                                                                                    | ffice                                                                                                    |  |
| Contacts         |                                                                                                    |                                                                                                    |  |